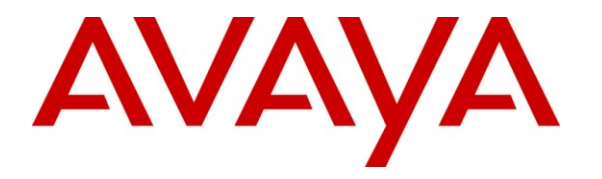

Avaya Solution & Interoperability Test Lab

# Application Notes for AlarmPoint Enterprise and Avaya Aura<sup>™</sup> Communication Manager and Avaya Aura<sup>™</sup> SIP Enablement Services – Issue 1.0

## Abstract

These Application Notes describe the steps to configure Session Initiation Protocol (SIP) trunking between the AlarmPoint Enterprise and an Avaya IP telephony solution. The Avaya solution consists of Avaya Aura<sup>TM</sup> SIP Enablement Services, Avaya Aura<sup>TM</sup> Communication Manager, and various Avaya SIP and H.323 endpoints.

AlarmPoint Enterprise is an alert management solution which accelerates decision making, improves operational effectiveness and increases IT service and application availability across the enterprise. The solution transforms complex, monitored event data into meaningful information which is instantly delivered to the appropriate recipient. This information may be acted on by business professionals or used by IT teams to accelerate the incident resolution process, delivering greater application availability.

Information in these Application Notes has been obtained through DevConnect compliance testing and additional technical discussions. Testing was conducted via the DevConnect Program at the Avaya Solution and Interoperability Test Lab.

# 1. Introduction

These Application Notes describe the steps to configure Session Initiation Protocol (SIP) trunking between AlarmPoint Enterprise and an Avaya IP telephony solution. The Avaya solution consists of Avaya Aura<sup>™</sup> SIP Enablement Services, Avaya Aura<sup>™</sup> Communication Manager, and various Avaya SIP and H.323 endpoints.

AlarmPoint Enterprise is an alert management solution that helps to resolve IT events faster by ensuring incidents are properly assigned and resolution activities are coordinated, escalated and resolved within acceptable service levels. Within AlarmPoint Enterprise, users simply subscribe or are assigned to events. In addition, roles, alerts, languages, schedule reports, devices and escalation rules are all self-managed by users. Administrators can assign unlimited user attributes and create dynamic groups at the moment an event takes place – notifying people based on their skills, location, certifications and experience levels or identifying resources with a known ability to resolve an issue.

## 1.1. Interoperability Compliance Testing

The interoperability compliance test included features and serviceability. The focus of the compliance testing was primarily on verifying the interoperability between AlarmPoint Enterprise, Application Enablement Services, and Communication Manager. Basic calls were placed, including inbound calls, outbound calls, and transferred calls.

## 1.2. Support

Customers with active Technical Support agreements can receive support via email, web, and telephone. Please see <u>https://connect.AlarmPoint.com</u> or <u>http://www.AlarmPoint.com</u> for details.

# 2. Reference Configuration

**Figure 1** illustrates the configuration used in these Application Notes. The sample configuration shows an enterprise with an Application Enablement Services server and an Avaya S8300 Server with a G450 Media Gateway. AlarmPoint Enterprise was located in a different VLAN. Endpoints include Avaya 9600 Series H.323 IP Telephones, an Avaya 4625 H.323 IP Telephone, and an Avaya 6408D Digital Telephone. An Avaya S8300 Server with an Avaya G450 Media Gateway was included in the test to provide an inter-switch scenario.

The specific configuration above was used for the compliance test. Note that this solution will be compatible with other Avaya Server and Media Gateway platforms running similar versions of Communication Manager and SIP Enablement Services.

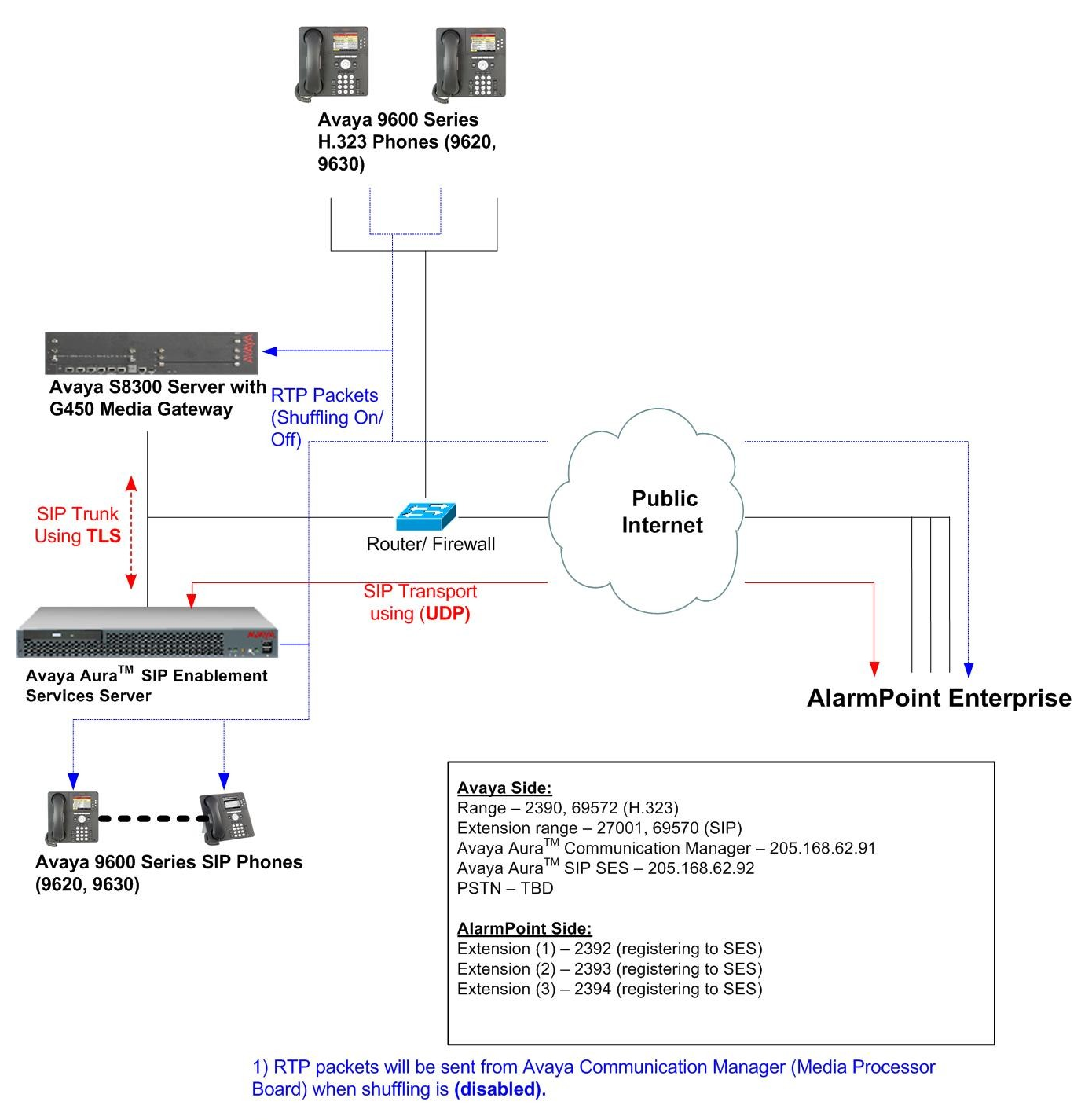

2) All Avaya equipment will be in Public Domain

Figure 1: Avaya IP Telephony Network using AlarmPoint Enterprise

# 3. Equipment and Software Validated

The following equipment and software were used for the sample configuration provided:

| Avaya IP Telephony Solut                                   | tion Components                       |
|------------------------------------------------------------|---------------------------------------|
| Component                                                  | Release                               |
| Avaya Aura <sup>™</sup> Communication Manager running on   | 5.2.1 (R015x.02.1.016.4)              |
| an Avaya S8300 Server                                      |                                       |
| Avaya G450 Media Gateway                                   |                                       |
| Avaya Aura <sup>™</sup> SIP Enablement Services running on | 5.2.1 (R015x.02.1.016.4)              |
| an Avaya S8500B Server                                     |                                       |
| Avaya 9600 IP Series Telephone (H.323)                     | Avaya one-X Deskphone Edition (H.323) |
| 9620                                                       | 3.1                                   |
| 9630                                                       | 3.1                                   |
| Avaya 9620 Series IP Telephone (SIP)                       | Avaya one-X Deskphone Edition (SIP)   |
| 9620                                                       | 2.5                                   |
| 9630                                                       | 2.5                                   |
| AlarmPoint Enterprise Solution Components                  |                                       |
| Component                                                  | Release                               |
| AlarmPoint Enterprise                                      | 4.0 Patch 9                           |

### Table 1: Equipment and Software Tested

## 4. Configure Communication Manager

This section describes the steps for configuring Communication Manager for SIP Trunking. SIP trunks are established between Communication Manager and SIP Enablement Services (SES). A trunk is created as part of the initial SES installation and is meant to carry SIP signaling between SIP endpoints within the SES domain.

It is assumed the general installation of Communication Manager, Avaya G450 Media Gateway and SIP Enablement Services has been previously completed. In addition, it is also assumed that any initial SIP configuration on Communication Manager that is required to support the SES installation has also been completed.

The Communication Manager configuration was performed using the System Access Terminal (SAT).

## 4.1. Configure Licensing and Capacity

Use the **display system-parameters customer-options** command to verify that the **Maximum Administered SIP Trunk** value on **Page 2** is sufficient to support the desired number of simultaneous SIP calls across all SIP trunks at the enterprise including any trunks to the service provider. Each Avaya SIP telephone on a 2-party call with the SIP service provider uses two SIP trunk members for the duration of the call. Each non-SIP telephone (e.g., analog, digital, H.323) on a 2-party call with SIP service provider uses one SIP trunk member. The example shows that

| CRK; Reviewed: | Solution & Interoperability Test Lab Application Notes | 4 of 21   |
|----------------|--------------------------------------------------------|-----------|
| SPOC 3/25/2010 | ©2010Avaya Inc. All Rights Reserved.                   | AP-SES521 |

100 licenses are available and 90 are in use. The license file installed on the system controls the maximum values for these attributes.

If a required feature is not enabled or there is insufficient capacity, contact an authorized Avaya sales representative to add additional capacity.

| display system-parameters customer-options              |     | Page | 2 o | f | 11 |  |
|---------------------------------------------------------|-----|------|-----|---|----|--|
| OPTIONAL FEATURES                                       |     |      |     |   |    |  |
|                                                         |     |      |     |   |    |  |
| IP PORT CAPACITIES                                      |     | USED |     |   |    |  |
| Maximum Administered H.323 Trunks:                      | 100 | 20   |     |   |    |  |
| Maximum Concurrently Registered IP Stations:            | 450 | 3    |     |   |    |  |
| Maximum Administered Remote Office Trunks:              | 0   | 0    |     |   |    |  |
| Maximum Concurrently Registered Remote Office Stations: | 0   | 0    |     |   |    |  |
| Maximum Concurrently Registered IP eCons:               | 0   | 0    |     |   |    |  |
| Max Concur Registered Unauthenticated H.323 Stations:   | 100 | 0    |     |   |    |  |
| Maximum Video Capable H.323 Stations:                   | 5   | 0    |     |   |    |  |
| Maximum Video Capable IP Softphones:                    | 5   | 0    |     |   |    |  |
| Maximum Administered SIP Trunks:                        | 100 | 90   |     |   |    |  |
| Maximum Administered Ad-hoc Video Conferencing Ports:   | 0   | 0    |     |   |    |  |
| Maximum Number of DS1 Boards with Echo Cancellation:    | 0   | 0    |     |   |    |  |
| Maximum TN2501 VAL Boards:                              | 0   | 0    |     |   |    |  |
| Maximum Media Gateway VAL Sources:                      | 0   | 0    |     |   |    |  |
| Maximum TN2602 Boards with 80 VoIP Channels:            | 0   | 0    |     |   |    |  |
| Maximum TN2602 Boards with 320 VoIP Channels:           | 0   | 0    |     |   |    |  |
| Maximum Number of Expanded Meet-me Conference Ports:    | 0   | 0    |     |   |    |  |

## 4.2. Configure IP Node Names

The node names defined here will be used in other configuration screens to define a SIP signaling group between Communication Manager and SES. Use the **change node-names ip** command to create a mapping between a logical name and an IP address. In the test environment, node-name *procr* is mapped to IP address *205.168.62.91* (an Avaya S8300 Server processor) and node name *SES* is mapped to *205.168.62.92* (the IP address of the SIP Enablement Service server).

| change node-names ip | p             |         |       | Page | 1 of | 2 |
|----------------------|---------------|---------|-------|------|------|---|
|                      |               | IP NODE | NAMES |      |      |   |
| Name                 | IP Address    |         |       |      |      |   |
| IA770                | 10.64.41.22   |         |       |      |      |   |
| SES                  | 205.168.62.92 |         |       |      |      |   |
| default              | 0.0.0.0       |         |       |      |      |   |
| procr                | 205.168.62.91 |         |       |      |      |   |

## 4.3. Configure IP Network Regions

In the test environment, the Avaya S8300 Server, Avaya G450 Media Gateway, SES server, IP (H.323/SIP) endpoints, and AlarmPoint SIP endpoints are located in a single IP network region. These components are located in the default IP network region 1. The **change ip-network-region 1** command was used to configure the region with the parameters described below.

• Set the Authoritative Domain field to match the domain name configured on SES. In this configuration, the domain name is *testroom.avaya.com*. This name appears in the "From" header of SIP messages originating from this IP region.

| CRK; Reviewed: | Solution & Interoperability Test Lab Application Notes | 5 of 21   |
|----------------|--------------------------------------------------------|-----------|
| SPOC 3/25/2010 | ©2010Avaya Inc. All Rights Reserved.                   | AP-SES521 |

- Enter a descriptive name for the Name field.
- Set the **Codec Set** field to the IP codec set to be used for calls within this IP network region. In this case, IP codec set **1** was selected.
- Default values may be used for all other fields.

```
change ip-network-region 1
                                                                        Page 1 of 19
                                   TP NETWORK REGION
  Region: 1
Location:
                    Authoritative Domain: testroom.avaya.com
    Name:Avaya Devices
                                 Intra-region IP-IP Direct Audio: yes
Inter-region IP-IP Direct Audio: yes
MEDIA PARAMETERS
     Codec Set: 1
   UDP Port Min: 2048
                                                IP Audio Hairpinning? n
   UDP Port Max: 3329
Call Control PHB Value: 46
Audio PHB Value: 46
Video PHR Value: 26
RTCP Reporting Enabled
RTCP MONITOR SERVER PARAMETERS
Use Default Server Parameters
DIFFSERV/TOS PARAMETERS
                                             RTCP Reporting Enabled? y
                                     Use Default Server Parameters? y
        Video PHB Value: 26
802.1P/Q PARAMETERS
Call Control 802.1p Priority: 6
        Audio 802.1p Priority: 6
        Video 802.1p Priority: 5
                                      AUDIO RESOURCE RESERVATION PARAMETERS
H.323 IP ENDPOINTS
                                                               RSVP Enabled? n
 H.323 Link Bounce Recovery? y
Idle Traffic Interval (sec): 20
  Keep-Alive Interval (sec): 5
           Keep-Alive Count: 5
```

## 4.4. Configure Codecs

Use the **change ip-codec-set 1** command to define the codec(s) contained in this set which is used for calls within the enterprise as defined in the previous section. Which codecs are used and their order of preference is defined by the end customer. The example below uses only G.711MU.

```
change ip-codec-set 1

IP Codec Set

Codec Set: 1

Audio Silence Frames Packet

Codec Suppression Per Pkt Size(ms)

<u>1: G.711MU n 2 20</u>

2:
```

# 4.5. Configure Signaling Group

The **add signaling-group** command was used to create a signaling group between Communication Manager and the SES for use by intra-site traffic. For the compliance test, signaling group 3 was used for this purpose and was configured using the parameters highlighted below.

• Set the Group Type field to *sip*.

Page 1 of 2

- Set the **Transport Method** to the recommended default value of *tls* (Transport Layer Security). As a result, the **Near-end Listen Port** and **Far-end Listen Port** are automatically set to *5061*.
- Set the Near-end Node Name to *procr*. This node name maps to the IP address of the processor ethernet in the Avaya S8300 Server that terminates the SIP trunk. Node names are defined using the **change node-names ip** command.
- Set the **Far-end Node Name** to *SES*. This node name maps to the IP address of SES as defined using the **change node-names ip** command.
- Set the Far-end Network Region to the IP network region defined Section 4.3.
- Set the **Far-end Domain** to the domain of the SES.
- Set **Direct IP-IP Audio Connections** to y. This field will enable media shuffling on the SIP trunk.
- Set the **DTMF over IP** field to *rtp-payload*. This value enables Communication Manager to send DTMF transmissions using RFC 2833.
- Default values may be used for all other fields.

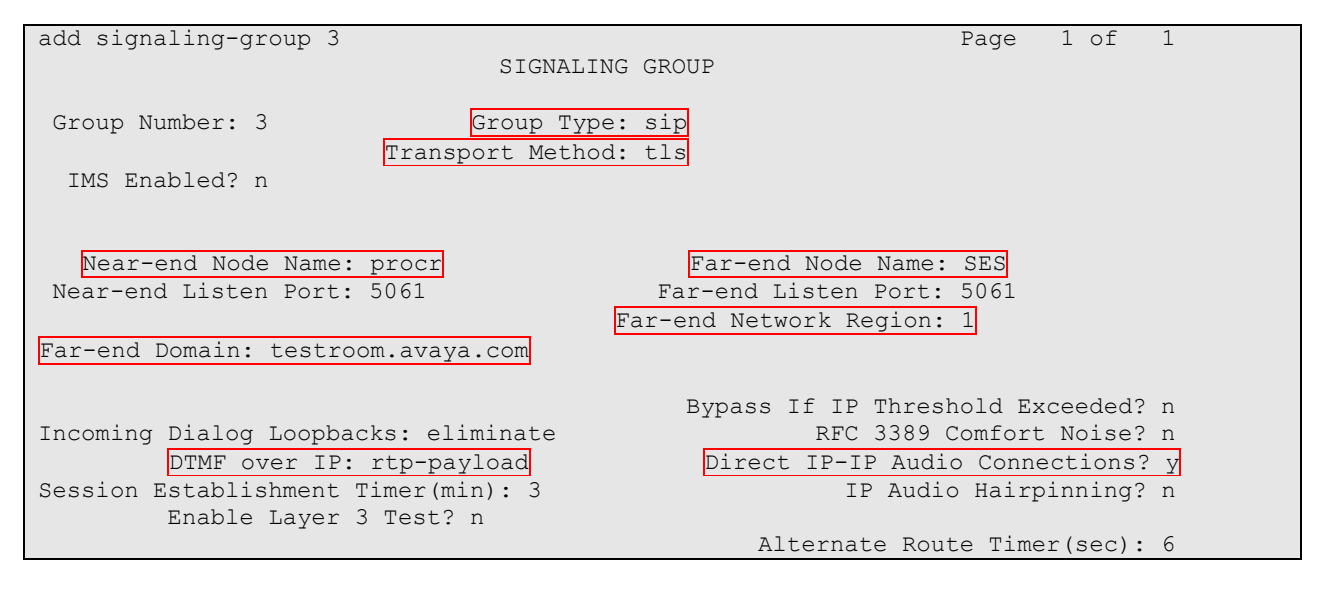

## 4.6. Configure Trunk Group

The **add trunk-group** command was used to create a trunk group for the signaling group created in the previous section. For the compliance test, trunk group 3 was configured using the parameters highlighted below.

- Set the Group Type field to *sip*.
- Enter a descriptive name for the Group Name.
- Enter an available trunk access code (TAC) that is consistent with the existing dial plan in the **TAC** field.
- Set the Service Type field to *tie*.
- Set the Signaling Group to the signaling group shown in the previous step.

- Set the **Number of Members** field to the number of trunk members in the SIP trunk group. This value determines how many simultaneous SIP calls can be supported by this trunk.
- The default values were used for all other fields.

| add trunk-group 3                                       | Page 1 of 21<br>TRUNK GROUP                              |  |
|---------------------------------------------------------|----------------------------------------------------------|--|
| Group Number: 3<br>Group Name: ToSES                    | Group Type: sip CDR Reports: y<br>COR: 1 TN: 1 TAC: 1003 |  |
| Direction: two-way<br>Dial Access? n<br>Queue Length: 0 | Night Service:                                           |  |
| Service Type: tie                                       | Auth Code? n Signaling Group: 3                          |  |

## 4.7. Configure Outbound Routing

In these Application Notes, the Automatic Route Selection (ARS) feature is used to route outbound PSTN calls via the ISDN-PRI trunk. In the sample configuration, the single digit 9 is used as the ARS access code. Enterprise callers will dial 9 to reach an "outside line". The common configuration is illustrated below with little elaboration. Use the **change dialplan analysis** command to define a dialed string beginning with 9 of length 1 as a feature access code (**fac**).

| change dialplan | analys | is   |           | ANATVOT |         |        | Page    | 1 of   | 12 |
|-----------------|--------|------|-----------|---------|---------|--------|---------|--------|----|
|                 |        |      | DIAL PLAN | ANALISI | S IADLE | Doro   | ont Eul | 1.     | 2  |
|                 |        |      | LOCA      |         | all     | FEIC   | ent rui | · ⊥ •  | 5  |
| Dialed          | Total  | Call | Dialed    | Total   | Call    | Dialed | Total   | Call   |    |
| String          | Length | Туре | String    | Length  | Туре    | String | Length  | . Туре |    |
| 0               | 1      | attd | 7         | 5       | ext     |        |         |        |    |
| 10              | 4      | dac  | 79000     | 5       | ext     |        |         |        |    |
| 11              | 4      | dac  | 8         | 1       | fac     |        |         |        |    |
| 12              | 3      | fac  | 9         | 1       | fac     |        |         |        |    |
| 13              | 3      | fac  | *         | 3       | fac     |        |         |        |    |
| 14              | 3      | fac  | #         | 3       | fac     |        |         |        |    |
| 2               | 5      | ext  |           |         |         |        |         |        |    |
| 23              | 4      | ext  |           |         |         |        |         |        |    |

Use the **change feature-access-codes** command to configure *9* as the **Auto Route Selection** (ARS) – Access Code 1.

| change feature-access-codes                            | Page     | 1 of | 8 |  |
|--------------------------------------------------------|----------|------|---|--|
| FEATURE ACCESS CODE (FAC)                              |          |      |   |  |
| Abbreviated Dialing List1 Access Code: *01             |          |      |   |  |
| Abbreviated Dialing List2 Access Code: *02             |          |      |   |  |
| Abbreviated Dialing List3 Access Code: *03             |          |      |   |  |
| Abbreviated Dial - Prgm Group List Access Code: *04    |          |      |   |  |
| Announcement Access Code: *05                          |          |      |   |  |
| Answer Back Access Code: #06                           |          |      |   |  |
|                                                        |          |      |   |  |
| Auto Alternate Routing (AAR) Access Code: 8            |          |      |   |  |
| Auto Route Selection (ARS) - Access Code 1: 9 Access   | Code 2:  |      |   |  |
| Automatic Callback Activation: *09 Deact               | ivation: | #09  |   |  |
| Call Forwarding Activation Busy/DA: #11 All: *10 Deact | ivation: | #10  |   |  |
| Call Forwarding Enhanced Status: Act: Deact            | ivation: |      |   |  |
| Call Park Access Code:                                 |          |      |   |  |
|                                                        |          |      |   |  |

Use the **change ars analysis** command to configure the routing of dialed digits following the first digit 9. The example below shows a subset of the dialed strings tested as part of the compliance test including domestic long-distance calls. The highlighted section that shown below describes the area code with 732 will go out through the route pattern 80. Other calls that go out to a different area code have to be configured, so that the call is allowed to go out to the PSTN.

| change ars analysis 173 |     |       |            |         |      | Page 1 of 2     |
|-------------------------|-----|-------|------------|---------|------|-----------------|
|                         | A   | RS DI | GIT ANALYS | IS TABL | Ε    |                 |
|                         |     |       | Location:  | all     |      | Percent Full: 3 |
|                         |     |       |            |         |      |                 |
| Dialed                  | Tot | al    | Route      | Call    | Node | ANI             |
| String                  | Min | Max   | Pattern    | Туре    | Num  | Reqd            |
| 173                     | 11  | 11    | 80         | fnpa    |      | n               |
| 174                     | 11  | 11    | deny       | fnpa    |      | n               |
| 175                     | 11  | 11    | deny       | fnpa    |      | n               |
| 176                     | 11  | 11    | deny       | fnpa    |      | n               |

The route pattern defines which trunk group will be used for the call and performs any necessary digit manipulation. Use the **change route-pattern** command to configure the parameters for the service provider trunk route pattern in the following manner. The example below shows the values used for route pattern 80 during the compliance test.

- **Pattern Name**: Enter a descriptive name.
- **Grp No**: Enter the outbound trunk group to PSTN. For the compliance test, trunk group 80 was assigned to go out to PSTN.
- **FRL**: Set the Facility Restriction Level (**FRL**) field to a level that allows access to this trunk for all users that require it. The value of **0** is the least restrictive level.

| cha | nge route- | patte   | rn 80      |            |                 |          | Page    | 1 o  | f 3   |
|-----|------------|---------|------------|------------|-----------------|----------|---------|------|-------|
|     |            |         | Pattern    | Number: 80 | Pattern Name:   |          |         |      |       |
|     |            |         |            | SCCAN? n   | Secure SIP?     | n        |         |      |       |
|     | Grp FRL N  | IPA Pf: | k Hop Toll | No. Inse   | rted            |          |         | DCS  | / IXC |
|     | No         | Mr      | k Lmt List | Del Digit  | ts              |          |         | QSI  | G     |
|     |            |         |            | Dgts       |                 |          |         | Int  | W     |
| 1:  | 80 0       |         |            |            |                 |          |         | n    | user  |
| 2:  |            |         |            |            |                 |          |         | n    | user  |
| 3:  |            |         |            |            |                 |          |         | n    | user  |
|     |            |         |            |            |                 |          |         |      |       |
|     | BCC VALU   | JE TSO  | C CA-TSC   | ITC BCIE   | Service/Feature | PARM No. | . Numbe | ring | LAR   |
|     | 012M4      | l W     | Request    |            |                 | Dgts     | s Forma | ıt   |       |
|     |            |         |            |            |                 | Subaddı  | ress    |      |       |
| 1:  | УУУУУ      | yn n    |            | rest       |                 |          |         |      | none  |
| 2:  | УУУУУ      | yn n    |            | rest       |                 |          |         |      | none  |
| 3:  | УУУУУ      | yn n    |            | rest       |                 |          |         |      | none  |

### 4.8. Configure AlarmPoint Enterprise SIP Station

This section describes the steps for administering OPS stations in Communication Manager and associating the OPS station extensions with the telephone numbers of AlarmPoint Enterprise. Enter **add station s**, where **s** is an extension valid in the provisioned dial plan. The following fields were configured for the compliance test.

- Type Set to **9620SIP**.
- Name Enter a descriptive name

| add station 2392       |          |                      | Page    | 1 of | 6 |  |  |  |  |  |  |
|------------------------|----------|----------------------|---------|------|---|--|--|--|--|--|--|
|                        |          | STATION              |         |      |   |  |  |  |  |  |  |
|                        |          |                      |         |      |   |  |  |  |  |  |  |
| Extension: 2392        |          | Lock Messages? n     |         | BCC: | 0 |  |  |  |  |  |  |
| Type: 9620SIP          |          | Security Code:       |         | TN:  | 1 |  |  |  |  |  |  |
| Port: S00023           |          | Coverage Path 1:     |         | COR: | 1 |  |  |  |  |  |  |
| Name: 9620SIP          |          | Coverage Path 2:     |         | COS: | 1 |  |  |  |  |  |  |
|                        |          | Hunt-to Station:     |         |      |   |  |  |  |  |  |  |
| STATION OPTIONS        |          |                      |         |      |   |  |  |  |  |  |  |
|                        |          | Time of Day Lock Tab | le:     |      |   |  |  |  |  |  |  |
| Loss Group:            | 19       |                      |         |      |   |  |  |  |  |  |  |
|                        |          | Message Lamp E       | xt: 239 | 92   |   |  |  |  |  |  |  |
|                        |          |                      |         |      |   |  |  |  |  |  |  |
| Display Language:      | english  |                      |         |      |   |  |  |  |  |  |  |
|                        |          |                      |         |      |   |  |  |  |  |  |  |
| Survivable COR:        | internal |                      |         |      |   |  |  |  |  |  |  |
| Survivable Trunk Dest? | У        | IP SoftPho           | one? n  |      |   |  |  |  |  |  |  |

On **Page 6**, provide the SIP trunk that configured in **Section 4.6**. This step will automatically create the station 2392 as an off-pbx-telephone station.

```
add station 2392 Page 6 of 6
STATION
SIP FEATURE OPTIONS
Type of 3PCC Enabled: None
SIP Trunk: 3
```

Repeat this step as necessary to configure additional SIP endpoint extensions for AlarmPoint Enterprise.

The following screen shows the off-pbx-telephone station-mapping form.

| d | isplay off-pb | Page 1      | of      | 3           |           |        |     |    |
|---|---------------|-------------|---------|-------------|-----------|--------|-----|----|
|   |               |             |         |             |           |        |     |    |
|   |               |             |         |             |           |        |     |    |
|   | Station       | Application | Dial CC | C Phone Num | ber Trunk | Config | Dua | al |
|   | Extension     |             | Prefix  |             | Selection | Set    | Mod | de |
|   | 2392          | OPS         | -       | 2392        | 3         | 1      |     |    |
|   | 2393          | OPS         | -       | 2393        | 3         | 1      |     |    |
|   | 2394          | OPS         | -       | 2394        | 3         | 1      |     |    |

## 4.9. Configure Incoming Call Handling Treatment form

To send PSTN calls from the SIP extension, including AlarmPoint Enterprise, the Incoming Call Handling Treatment form needs to be configured. Enter the **change inc-call-handling trmt trunk-group** <**t**>, where **t** is the SIP trunk between Communication Manager and SIP Enablement Services. The follow example shows that a call coming into the SIP trunk will be inspected. Calls starting with "1250", "1614" and "1732" will be added "9" when the call passes the SIP trunk. The Prefix "9" is needed since Communication Manager utilize "9 " as ARS access code. Using "9", the call will be sent to the ARS table for rerouting.

| С | hange inc-cal                    | l-handli | ng-trmt tr | unk-grou | ap 3   | Page | 1 of | 3 |
|---|----------------------------------|----------|------------|----------|--------|------|------|---|
|   | INCOMING CALL HANDLING TREATMENT |          |            |          |        |      |      |   |
|   | Service/                         | Number   | Number     | Del      | Insert |      |      |   |
|   | Feature                          | Len      | Digits     |          |        |      |      |   |
|   | tie                              | 11 12    | 50         |          | 9      |      |      |   |
|   | tie                              | 11 16    | 14         |          | 9      |      |      |   |
|   | tie                              | 11 17:   | 32         |          | 9      |      |      |   |
|   | tie                              |          |            |          |        |      |      |   |
|   | tie                              |          |            |          |        |      |      |   |

# 5. Configure SIP Enablement Services

This section covers the configuration of SIP Enablement Services. SIP Enablement Services is configured via an Internet browser using the administration web interface. It is assumed that the SIP Enablement Services software and the license file have already been installed on the server. In addition, it is assumed that the setup screens of the administration web interface have been used to initially configure SIP Enablement Services.

Each SIP endpoint at the enterprise used in the compliance test, including extensions used for AlarmPoint Enterprise, requires that a user and media server extension be created on SIP Enablement Services.

## 5.1. Login

Access the SES administration web interface by entering <u>http://<*ip-addr*>/admin</u> as the URL in an Internet browser, where <*ip-addr*> is the IP address of the SIP Enablement Services server.

Log in with the appropriate credentials and then navigate to the Administration  $\rightarrow$  SIP **Enablement Services** link from the main page shown below.

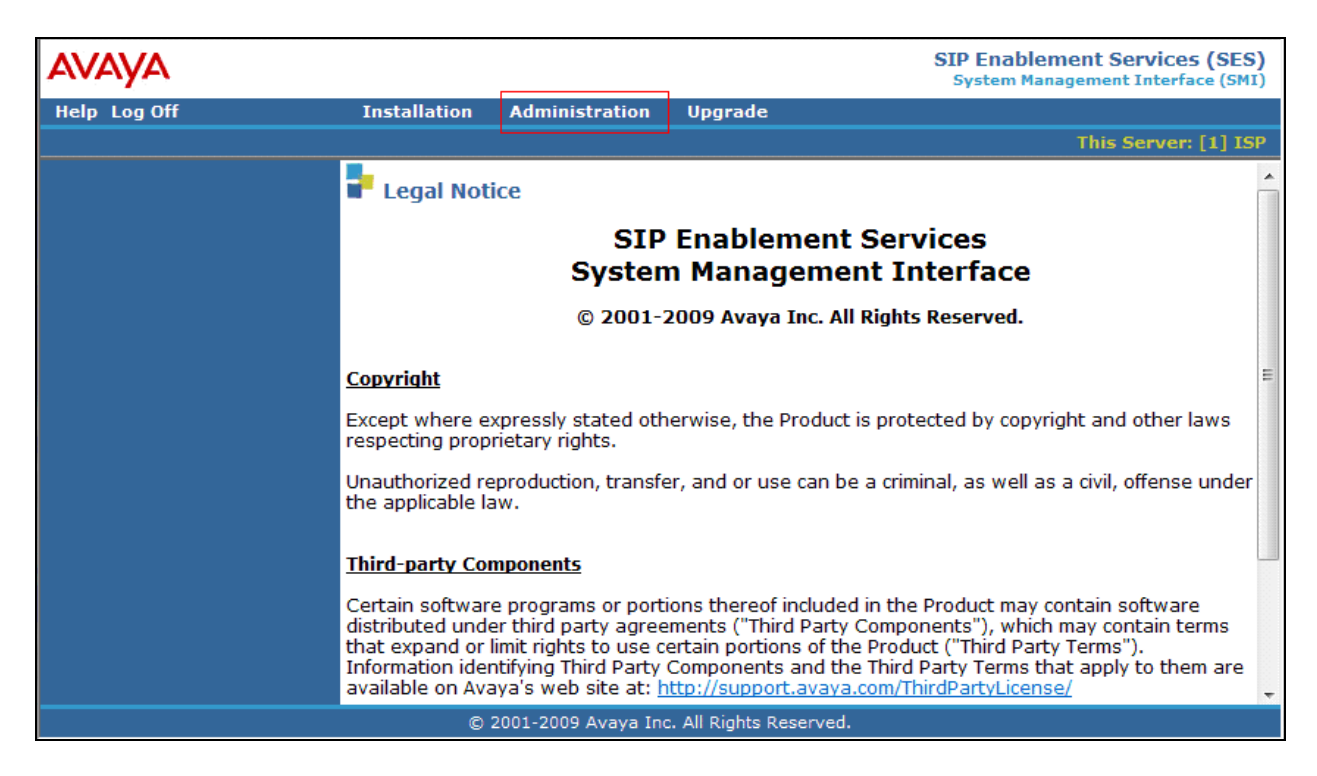

| Αναγα                                                                |                                            | Integrated Managem                                      | ent <sup>^</sup> |
|----------------------------------------------------------------------|--------------------------------------------|---------------------------------------------------------|------------------|
| Help Exit                                                            |                                            | off off to Manager                                      |                  |
| Top<br>• Users                                                       | 🗗 Тор                                      |                                                         |                  |
| <ul> <li>Aduress Map Priorities</li> <li>Adjunct Systems</li> </ul>  | Manage Users                               | Add and delete Users.                                   |                  |
| • Aggregator                                                         | Manage Address Map<br>Priorities           | Adjust Address Map Priorities.                          |                  |
| <ul> <li>Certificate Management</li> <li>Conferences</li> </ul>      | Manage Adjunct<br>Systems                  | Add and delete Adjunct Systems.                         |                  |
| Emergency Contacts                                                   | Manage Event<br>Aggregators                | Add/Delete Event Aggregators.                           |                  |
| <ul> <li>Export import to Provision</li> <li>Hosts</li> </ul>        | Certificate<br>Management                  | Manage Certificates.                                    |                  |
| IM logs<br>■ Communication Manager<br>Servers                        | Manage Conferencing                        | Add and delete Conference<br>Extensions.                | _                |
| <ul> <li>Communication Manager</li> <li>Extensions</li> </ul>        | Manage Emergency<br>Contacts               | Add and delete Emergency<br>Contacts.                   |                  |
| <ul> <li>Server Configuration</li> <li>SIP Phone Settings</li> </ul> | Export Import to<br>ProVision              | Export and import data using<br>ProVision on this host. |                  |
| Survivable Call Processors                                           | Manage Hosts                               | Add and delete Hosts.                                   |                  |
| System Status                                                        | IM logs                                    | Download IM Logs.                                       |                  |
| <ul> <li>Trace Logger</li> <li>Trusted Hosts</li> </ul>              | Manage<br>Communication<br>Manager Servers | Add and delete Communication<br>Manager Servers.        | ~                |

The SES **Top** page will be displayed as shown below.

## **5.2. Configuration Parameters**

As part of the SES installation and initial configuration procedures, the following parameters were defined. Although these procedures are out of the scope of these Application Notes, the values used in the compliance test are shown below for reference. After each group of parameters is a brief description of how to view the values for that group from the SES administration home page shown in the previous step.

As part of the SES installation and initial configuration procedures, the following parameters were defined. Although these procedures are out of the scope of these Application Notes, the values used in the compliance test are shown below for reference. After each group of parameters is a brief description of how to view the values for that group from the SES administration home page shown in the previous step.

### 5.2.1. System Properties

To view the System Properties page, navigate to Server Configuration→System Properties

- SIP Domain: testroom.avaya.com
- SIP License Host: 205.168.62.92

| CRK; Reviewed: | Solution & Interoperability Test Lab Application Notes | 13 of 21  |
|----------------|--------------------------------------------------------|-----------|
| SPOC 3/25/2010 | ©2010Avaya Inc. All Rights Reserved.                   | AP-SES521 |

| AVAYA                                                                                                    |                                                                                                    |                                                                                                    | Integrated Management<br>SIP Server Management |
|----------------------------------------------------------------------------------------------------|----------------------------------------------------------------------------------------------------|----------------------------------------------------------------------------------------------------|------------------------------------------------|
| Help Exit                                                                                                    |                                                                                                    |                                                                                                    | This Server: [1] SIPServer                     |
| Top<br>¤ Users                                                                                                    | View System P                                                                                                    | Properties                                                                                                    |                                                |
| Address Map Priorities<br>Adjunct Systems<br>Aggregator<br>Certificate Management                                                                                                    | SES Version<br>System Configuration<br>Host Type                                                                                                    | SES-5.2.1.0-016.4<br>Simplex<br>SES combined home-edge                                                                                                    |                                                |
| <ul> <li>Conferences</li> <li>Emergency Contacts</li> <li>Export/Import to ProVision</li> <li>Hosts</li> <li>IM logs</li> <li>Communication Manager<br/>Servers</li> <li>Communication Manager</li> </ul> | SIP Domain*<br>Note that the DNS domain<br>If you are unsure about th<br>domain should be the root<br>for a DNS domain of eastc<br>domain would likely be con<br>allows SIP calls and instan<br>of the format handle@exa | testroom.avaya.com<br>is testroom.avaya.com<br>is field, most often the SIP<br>level DNS domain. For example,<br>oast.example.com, the SIP<br>ifigured to example.com. This<br>it messages to users with handles<br>mple.com |                                                |
| <ul> <li>Server Configuration</li> <li>Admin Setup</li> </ul>                                                                                                    | SIP License Host*                                                                                                    | 205.168.62.92                                                                                                    |                                                |
| IM Log Settings<br>License                                                                                                    | DiffServ/TOS Parameter<br>Call Control PHB Value*                                                                                                    | <b>4</b> 5                                                                                                    |                                                |
| SNMP Configuration<br>System Properties<br>SIP Phone Settings<br>Survivable Call Processors<br>System Status<br>Trace Logger                                                                              | 802.1 Parameters<br>Priority Value*<br>Management System<br>Access Login<br>Management System<br>Access Password                                                                                                    | 6                                                                                                    |                                                |
| Trusted Hosts                                                                                                    | DB Log Level                                                                                                    | disabled 💌                                                                                                    |                                                |

### 5.2.2. Host

To view the Host page, navigate to **Hosts→List**; click **Edit**.

- Host IP Address (SES IP address): 205.168.62.92
- Host Type: SES combined home-edge

| avaya                                                          |                                    |                        | Integrated Management<br>SIP Server Management |
|----------------------------------------------------------------|------------------------------------|------------------------|------------------------------------------------|
| Help Exit                                                      |                                    |                        | This Server: [1] SIPServer                     |
| Top<br>Users                                                   | Edit Hos                           | st                     |                                                |
| Adjunct Systems                                                | Host IP<br>Address*                | 205.168.62.92          | ]                                              |
| <ul> <li>Aggregator</li> <li>Certificate Management</li> </ul> | Profile Service<br>Password*       | •••••                  |                                                |
| Conferences                                                    | Host Type                          | SES combined home-edge |                                                |
| Emergency Contacts                                             | Parent                             | none                   |                                                |
| Export/Import to ProVision                                     | Listen Protocols                   | UDP 🗹 TCP 🗹 TLS        |                                                |
| ■ Hosts                                                        | Link Protocols                     | OUDP OTCP ⊙TLS         |                                                |
| List<br>Migrate Home/Edge                                      | Access Control<br>Policy (Default) | ⊙ Allow All C Deny All |                                                |
| IM logs                                                        | Emergency<br>Contacts Policy       |                        |                                                |

### 5.2.3. Communication Manager Server Interface

To view the Communication Manager Server Interface page, navigate to Communication Manager Servers→List; click Edit.

- Communication Manager Server Interface Name: *S8300-G450*
- SIP Trunk Link Type: *TLS*
- SIP Trunk IP Address (procr IP address): 205.168.62.91

| avaya                                                                                                    |                                                                                                    |                                 | Integrated Management<br>SIP Server Management |
|----------------------------------------------------------------------------------------------------|----------------------------------------------------------------------------------------------------|---------------------------------|------------------------------------------------|
| Help Exit                                                                                                    |                                                                                                    |                                 | This Server: [1] SIPServer                     |
| Top<br>Users<br>Address Map Priorities                                                                                           | Edit Communio                                                                                                    | cation Manager Server Interface |                                                |
| <ul> <li>Adjunct Systems</li> <li>Aggregator</li> </ul>                                                                          | Communication Manager<br>Server Interface Name*<br>Host                                                                                                    | 58300-G450<br>205.168.62.92     |                                                |
| <ul> <li>Certificate Management</li> <li>Conferences</li> <li>Emergency Contacts</li> </ul>                                      | SIP Trunk<br>SIP Trunk Link Type                                                                                                    | C TCP @ TLS                     |                                                |
| <ul> <li>Export/Import to ProVision</li> </ul>                                                                                   | SIP Trunk IP Address*                                                                                                    | 205.168.62.91                   |                                                |
| <ul> <li>Hosts         <ul> <li>IM logs</li> <li>Communication Manager<br/>Servers                 <ul></ul></li></ul></li></ul> | Communication<br>Manager Server<br>Communication Manager<br>Server Admin Address*<br>(see Help)<br>Communication Manager<br>Server Admin Port*<br>Communication Manager<br>Server Admin Login*<br>Communication Manager<br>Server Admin Password* | 205.168.62.91<br>5022<br>crkim  |                                                |
| <ul> <li>Trace Logger</li> <li>Trusted Hosts</li> </ul>                                                                          | Confirm*<br>SMS Connection Type                                                                                                    | © SSH ○ Telnet ○ Not Available  |                                                |

## 5.3. Configure Users

This section provides steps to add users to be administered in the SIP Enablement Services (SES) database. In the Integrated Management SIP Server Management page, select the Users  $\rightarrow$  Add link from the left pane of the screen. The highlighted fields were configured for the compliance test:

- Primary Handle Enter the telephone extension of AlarmPoint Enterprise. This number was configured in **Section 4.8**.
- Password / Confirm Password Enter a password; both field entries must match exactly.
- First Name Enter the first name of the user in alphanumeric characters.
- Last Name Enter the last name of the user in alphanumeric characters.
- Add Media Server Extension Select this field if you want to associate a new extension number with this user in the database now. If so, the Add MS Extension screen will be displayed next, after this user profile has been added. If not, in the future you may choose to associate extensions with the user.

Click Add when finished.

| avaya                                          |                     |                 | I | ntegrated Management<br>SIP Server Management |
|------------------------------------------------|---------------------|-----------------|---|-----------------------------------------------|
| Help Exit                                      |                     |                 |   | This Server: [1] SIPServer                    |
| Top<br>Users                                   | Add User            |                 |   |                                               |
| Add<br>Default Profile                         | Primary Handle*     | 2392            |   |                                               |
| Delete<br>Edit                                 | Password*           | •••••           |   |                                               |
| List                                           | Confirm Password*   | •••••           |   |                                               |
| Password                                       | Host*               | 205.168.62.92 💌 |   |                                               |
| Search                                         | First Name*         | SIP             |   |                                               |
| Manage All Registered<br>Users                 | Last Name*          | 2392            |   |                                               |
| Search Registered                              | Address 1           |                 |   |                                               |
| Search Registered                              | Address 2           |                 |   |                                               |
| Users<br>Address Man Priorities                | Office              |                 |   |                                               |
| <ul> <li>Adjunct Systems</li> </ul>            | City                |                 |   |                                               |
| <ul> <li>Aggregator</li> </ul>                 | State               |                 |   |                                               |
| Certificate Management                         | Country             |                 |   |                                               |
| Conferences                                    | Zip                 |                 |   |                                               |
| Emergency Contacts                             | Survivable Call     | none 💌          |   |                                               |
| Export/Import to Provision     Hosts           | Add Communication   |                 |   |                                               |
| IM loas                                        | Manager Extension   |                 |   |                                               |
| <ul> <li>Communication Manager</li> </ul>      | Fields marked * are | required.       |   |                                               |
| Servers<br>Communication Manager<br>Extensions | Add                 |                 |   |                                               |

From the next screen, enter the numeric telephone extension you want to create in the database. Select the extension's Communication Manager Server from the drop-down list. Click on the **Add** button.

| Add Co                             | ommunication Manager Extension         |
|------------------------------------|----------------------------------------|
| Add Communica                      | ation Manager extension for user 2392. |
| Extension                          | 2392                                   |
| Communication<br>Manager<br>Server | S8300-G450                             |
| Fields marked                      | * are required.                        |
| Add                                |                                        |

Repeat this step as necessary to configure additional users in SIP Enablement Services.

# 6. AlarmPoint Configuration

This section describes how to configure an AlarmPoint SIP-based notification service. The SIP notification capability is configured by accessing the AlarmPoint Web User interface with a web browser. The following sections assume that AlarmPoint is properly installed and licensed.

## 6.1. Configure SIP Device Engine

The *AlarmPoint Installation and Administration Guide* provides configuration details for the SIP Engine. During compliance testing, the configuration settings described in the following sections were used.

### **Protocol Specific Details**

- Set the Number of Line Appearances to 9.
  - *Note:* This represents the total lines available for outgoing and incoming SIP calls. The number of lines available for outgoing calls is the total number of line appearances less those reserved for incoming calls.

*Note:* When using multiple registrations (as defined in the Registration List below) the number of line appearances should be set to a multiple of the number of registrations to fully utilize all line appearances.

| Protocol Specific Detail | 5 |   |
|--------------------------|---|---|
| Number of Line           | 9 | * |
| Appearances:             |   | - |

### **Inbound Details**

- Initially select Codec List set to Ulaw.
- Ensure that Call-in Script Name is set to Default Company-callin.

*Note:* AlarmPoint supports Ulaw and Alaw and during compliance testing both of these codecs were tested.

Note: Avaya must be configured to support the codec selected here.

| Inbound Details     |                         |
|---------------------|-------------------------|
| Codec List: Ula     | N 💙 *                   |
| Call-in Script: Def | ault Company-callin 💽 * |

### **Inbound SIP Registration List**

During compliance testing, both a single Inbound SIP Registration (Registration1 below) and three registrations were used. The following table shows the registrations used (non-default values are highlighted in red text):

| Parameter                    | <b>Registration 1</b> | Registration 2 | Registration 3 |
|------------------------------|-----------------------|----------------|----------------|
| SIP Server Address           | 205.168.62.92         | 205.168.62.92  | 205.168.62.92  |
| SIP Server Port              | 5060                  | 5060           | 5060           |
| SIP Local Port               | 5060                  | 5061           | 5062           |
| SIP Local Address            | 24.69.128.116         | 24.69.128.116  | 24.69.128.116  |
| SIP Domain                   |                       |                |                |
| SIP Outbound Proxy           |                       |                |                |
| Address                      |                       |                |                |
| SIP Outbound Proxy           | 5060                  | 5060           | 5060           |
| Port                         |                       |                |                |
| RTP Port (min)               | 60000                 | 60200          | 60300          |
| RTP Port (max)               | 60199                 | 60299          | 60399          |
| DTMF Payload ID              | 101                   | 101            | 101            |
| <b>Registration Attempts</b> | 1                     | 1              | 1              |
| <b>Registration Timeout</b>  | 60                    | 60             | 60             |
| Session Timeout              | 3600                  | 3600           | 3600           |
| User Name                    | 2392                  | 2393           | 2394           |
| Password                     | *****                 | *****          | ****           |
| Display Name                 | x2392                 | x2393          | x2394          |

#### Notes:

- The **SIP** Server Address is the IP address of the Avaya SIP Enablement Services server.
- The SIP Local Address is the IP address of the AlarmPoint Notification server.
- SIP Local Port must be unique per registration.
- The span of values defined between **RPT Port (min) and (max)** mast be unique and cannot overlap with the values for any other registration.
- Avaya supplied the User Names and Passwords.

### 6.2. Configure SIP Protocol Provider

The *AlarmPoint Installation and Administration Guide* provides configuration details for SIP Protocol Providers. During compliance testing, the configuration settings described in the following sections were used.

#### **General Details**

• Set Maximum Retries to 0. Note: The number of retries was set to 0 to avoid retries during testing.

#### **SIP Details**

- Ensure that Use Device Engine Settings is selected.
- Ensure that the **Call-out Script** default is **callout**.

| General Details                                              |  |
|--------------------------------------------------------------|--|
| Name:       My SIP Provider       *         Description:     |  |
| Retry Interval: 10 *(sec)                                    |  |
| SIP Details                                                  |  |
| Use Device Engine Settings 🔽<br>Call-out Script: callout 💙 * |  |

## 7. General Test Approach and Test Results

This section describes the interoperability compliance testing used to verify interoperability between the AlarmPoint Enterprise and an Avaya IP Telephony Solution.

Inbound scenario: A call to AlarmPoint Enterprise Outbound scenario: A call from AlarmPoint Enterprise

The compliance test included the following:

- AlarmPoint Enterprise successfully registers with SIP Enablement Services.
- Establish calls between AlarmPoint Enterprise and Avaya SIP and H.323 IP telephones attached to SIP Enablement Service or Communication Manager.
- Inbound blind transfer
- Inbound consult transfer *(see observation 1 below)*
- Outbound blind transfer
- Outbound consult transfer
- Multiple Inbound calls (three) and consult transfer to a simulated conference bridge, using Avaya 9630 H.323 telephone
- Multiple outbound calls (three) and consult transfer to a simulated conference bridge, using Avaya 9630 H.323 telephone
- With Multiple outbound calls, dropping a call and adding a call *(see observation 2 below)*
- Direct IP-to-IP media (also known as "shuffling") with SIP and H.323 telephones. This allows IP endpoints to send audio (RTP) packets directly to each other without using media resources on the Avaya Media Gateway.

During the testing the following observations were made:

1) During the consult transfer scenario, the transfer was not successful (Protocol Mismatch). Communication Manager 5.2.1 with Service Pack 2 fixed the problem.

2) In some scenarios after a user dropped from the conference and AlarmPoint added another user to the conference, the conference party count increased by two, instead of one. This is being investigated by the Avaya team.

## 8. Verification Steps

This section provides verification steps that may be performed in the field to verify that AlarmPoint Enterprise can place outbound and receive inbound PSTN, H.323 and SIP calls.

- 1. Verify that SIP endpoints were able to register with SIP Enablement Services.
- 2. Verify the test cases in Section 7 using the **traceSES** command in the SIP Enablement Services server.
- 3. Verify that AlarmPoint Enterprise can make outbound call, and DTMF works.
- 4. Verify that AlarmPoint Enterprise can receive inbound call, and DTMF works.

# 9. Conclusion

These Application Notes describe the configuration necessary to connect Communication Manager and SIP Enablement Services to AlarmPoint Enterprise. The AlarmPoint Enterprise is a SIP-based endpoint solution. During the compliance test, all test cases passed except for the observations noted in Section 7.

# 10. References

This section references the documentation relevant to these Application Notes. Additional Avaya product documentation is available at <u>http://support.avaya.com</u>.

- [1] Administering Avaya Aura<sup>™</sup> Communication Manager, May 2009, Document Number 03-300509.
- [2] Avaya Aura<sup>™</sup> Communication Manager Feature Description and Implementation, May 2009, Document Number 555-245-205.
- [3] *SIP Support in Avaya Aura™ Communication Manager Running on Avaya S8xxx Servers*, May 2009, Document Number 555-245-206.

Product information for AlarmPoint products may be found at <u>http://connect.alarmpoint.com</u>. The following AlarmPoint Enterprise document was provided by AlarmPoint.

[4] AlarmPoint Installation and Administration Guide, Version 4.0, January 2010.

#### ©2010 Avaya Inc. All Rights Reserved.

Avaya and the Avaya Logo are trademarks of Avaya Inc. All trademarks identified by <sup>®</sup> and <sup>TM</sup> are registered trademarks or trademarks, respectively, of Avaya Inc. All other trademarks are the property of their respective owners. The information provided in these Application Notes is subject to change without notice. The configurations, technical data, and recommendations provided in these Application Notes are believed to be accurate and dependable, but are presented without express or implied warranty. Users are responsible for their application of any products specified in these Application Notes.

Please e-mail any questions or comments pertaining to these Application Notes along with the full title name and filename, located in the lower right corner, directly to the Avaya DevConnect Program at <u>devconnect@avaya.com</u>.